## 招商银行怎么查询开户行?

一是网上查询:

1、登陆招行官方网站:

选择左上方"个人网上银行登陆"。

- 2、在登录页面输入你的卡号和密码,验证码,点击登录。
- 3、在欢迎页面右上侧点击"客户服务"。、
- 4、在左侧菜单栏位下拉,选择"账户开户网点查询"。
- 5、进入你的招行账户列表页面,选择你需要查询的账户后面的"开户网点"

二是电话查询:

- 1、致电95555 (招行全国统一客服);
- 2、根据语音提示,选择人工服务;
- 3、接通人工服务后,告知对方需要查询开户行,然后按照对方提示操作进行。

此外,若不想通过人工服务查询,也可在连同95555后,根据语音提示选择自助服务,自助服务选择查询服务-开户行查询。根据语音提示,输入银行卡卡号后查询。

## 招商银行如何查询开户行?

第一种查询方法,带上银行卡,身份证,到附件的招商银行网点排号,在柜台上让工作人员给你查询。

第二种方法,准备银行卡号,身份证信息,用手机拨打招商银行的客服电话 "9555 5" 让客服人员帮你查询。

第三种方法,登录招商银行官网查询。

点击页面左上角的"在线客服"

根据您自己的情况,选择客服类型,然后让客服帮你查询。

第四种,登录网上银行查询

打开招商银行官网,点击"个人网银登录"

登录网银后,在个人信息中可以看到开户行的名称。

第五种,手机银行查询

下载招商银行手机银行客户断,然后登录,在个人信息中可查询。

9以上方法就是查询开户行的信息,建议选择电话查询,快捷,方便。